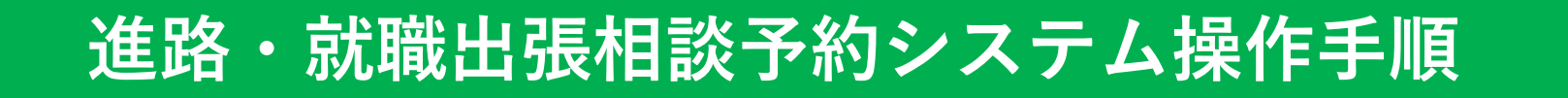

| $\leftrightarrow$ $\rightarrow$ C $\sim$ nut-sports.revn.jp/?label=23 |                                             |                          |          | ☆ ① ⑧ : |
|-----------------------------------------------------------------------|---------------------------------------------|--------------------------|----------|---------|
| ♥ Google Chrome はデフォルトのブラウザとして設定されていません                               | デフォルトに設定                                    |                          |          | ×       |
|                                                                       |                                             |                          | <b>?</b> |         |
|                                                                       | <b>↑</b>                                    |                          |          |         |
|                                                                       | 条件を絞る<br>カテゴリー上位<br>就活支援ルーム予約 へ<br>カテゴリー下位2 |                          | ^        |         |
|                                                                       | 進路・就職出張相談 ヘ                                 | ①クリック<br>リセット<br>予約状況を見る |          |         |

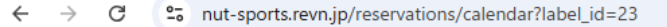

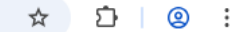

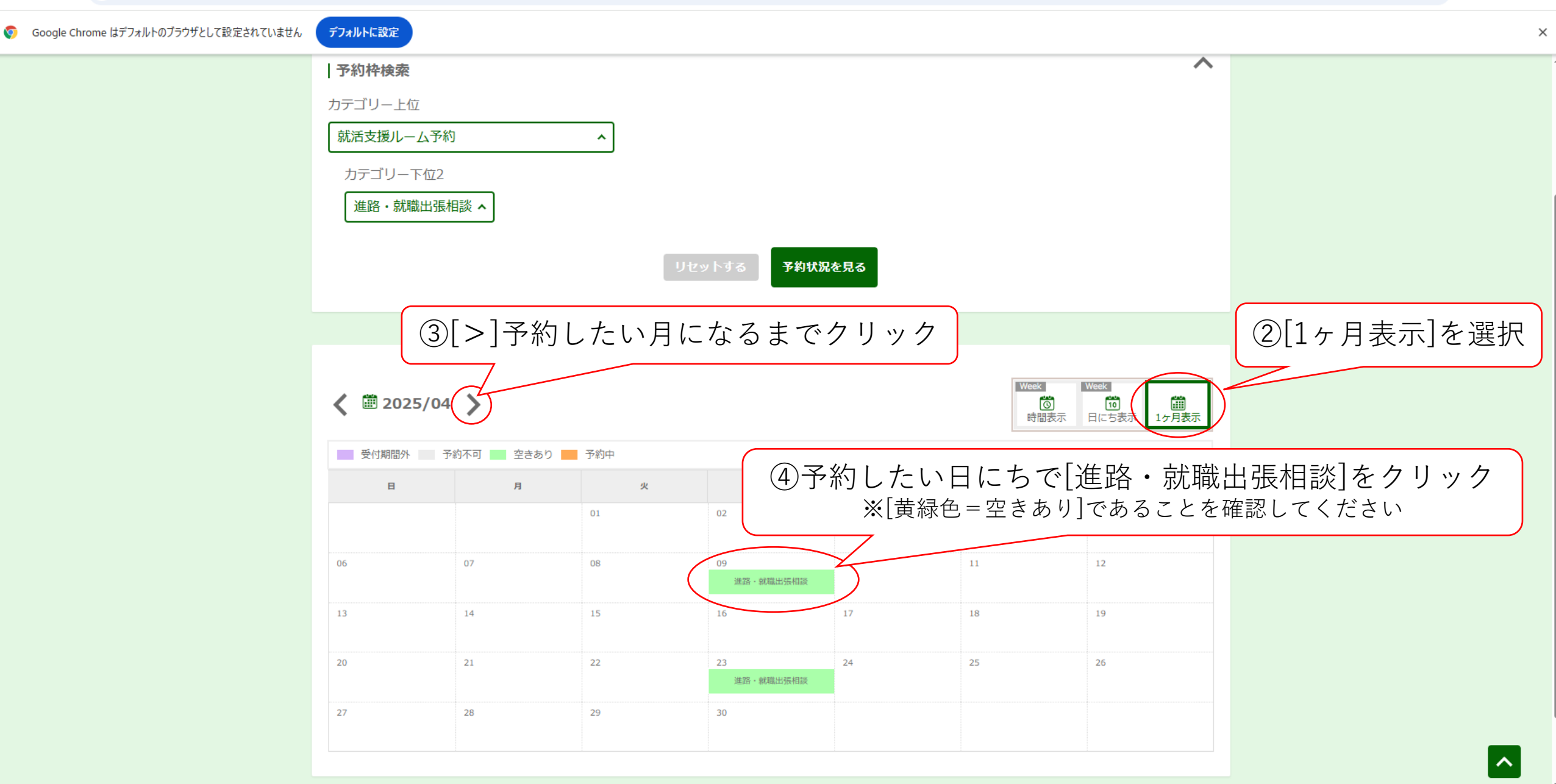

☆ ♪ | ② :

×

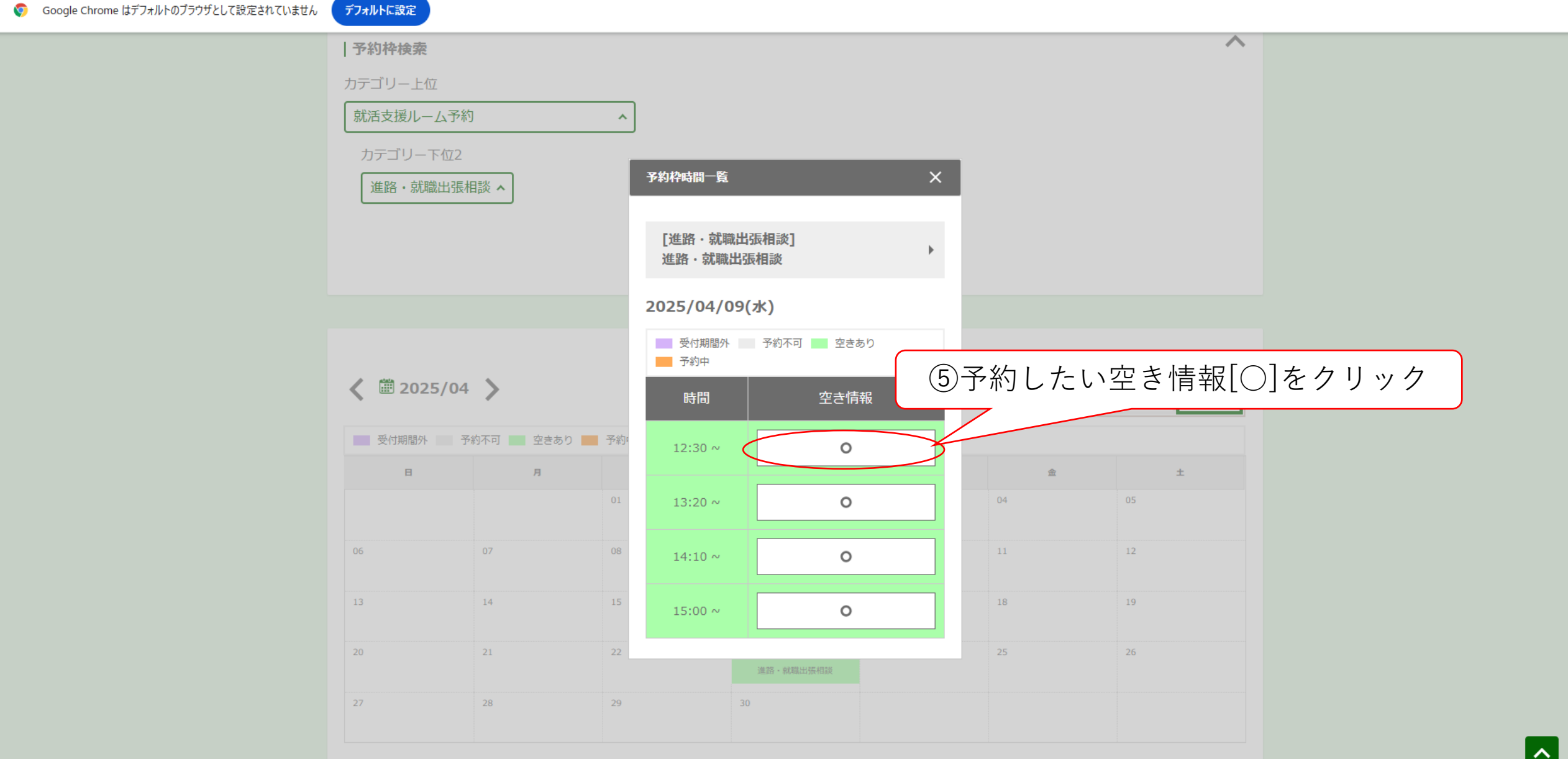

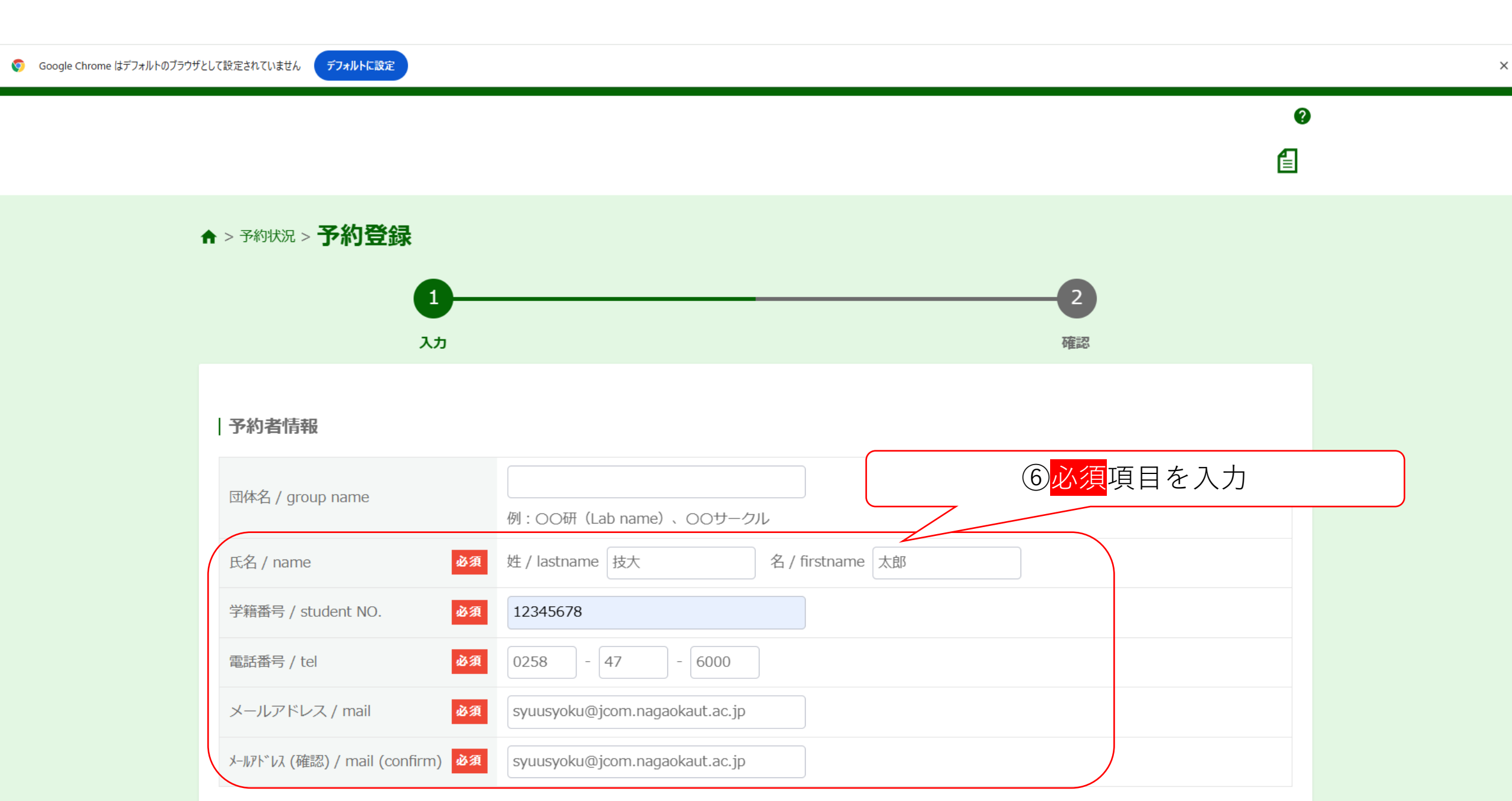

👽 Google Chrome はデフォルトのブラウザとして設定されていません

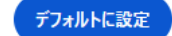

×

@ ☆ Ď

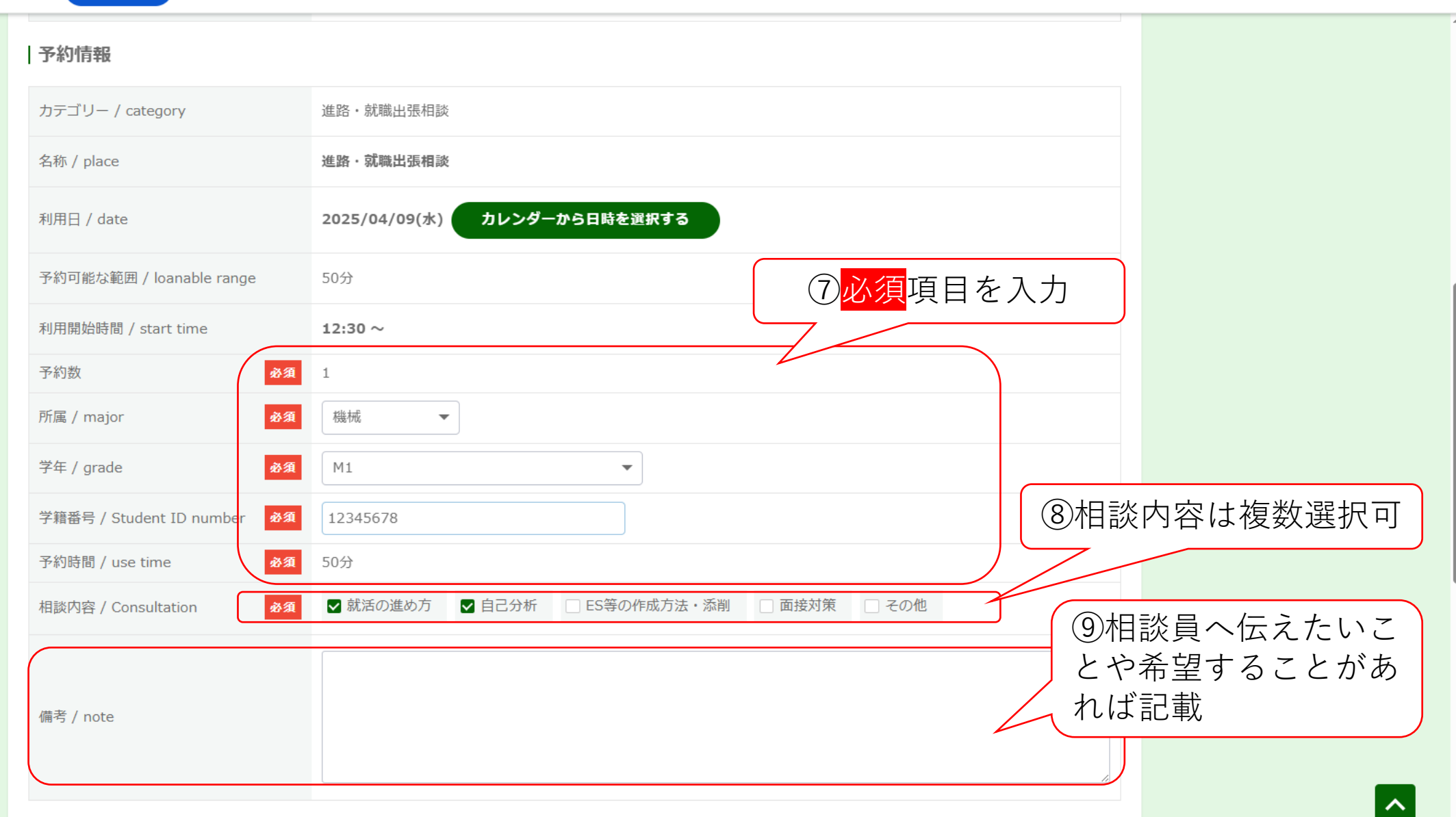

## ← → C 🙂 nut-sports.revn.jp/reservations/add?event\_id=47&usage\_timestamp\_from=2025%2F04%2F09+12%3A30

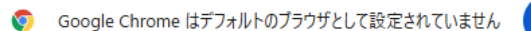

デフォルトに設定

## ९☆ छ ।

×

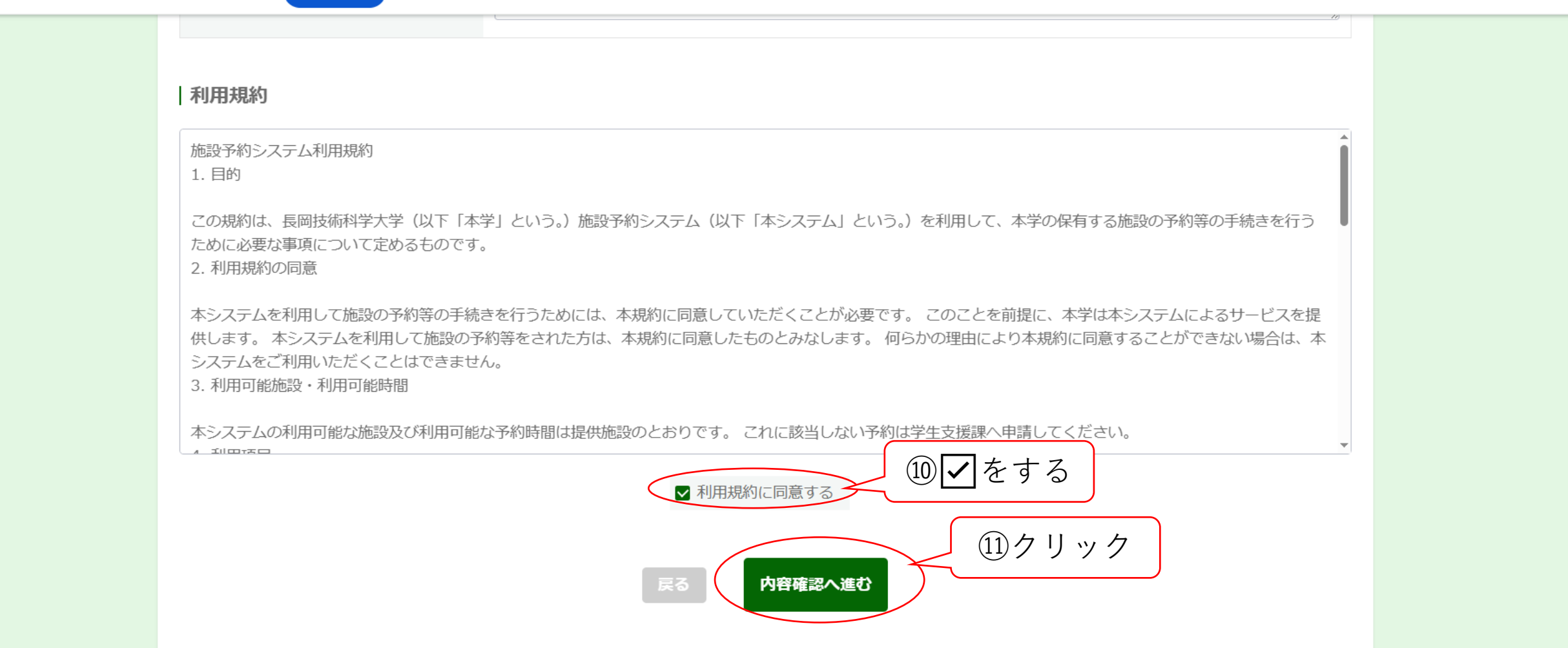

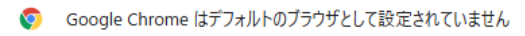

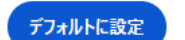

×

## ▲ > 予約状況 > 予約登録 1 入力 確認 予約者情報 団体名 / group name 氏名 / name 技大 太郎 12345678 学籍番号 / student NO. 0258-47-6000 電話番号 / tel メールアドレス / mail syuusyoku@jcom.nagaokaut.ac.jp 予約情報 カテゴリー / category 進路·就職出張相談 名称 / place 進路·就職出張相談 2025/04/09(水) 利用日 / date 予約可能な範囲 / loanable range 50分 利用開始時間 / start time 12:30 ~ 予約数 1 所属 / major 機械 学年 / grade M1 12345678 学籍番号 / Student ID number 予約時間 / use time 50分 迎入力内容を確認の上、よろしければ 就活の進め方 相談内容 / Consultation 自己分析 [予約を登録する]をクリック 備考 / note 予約を登録する

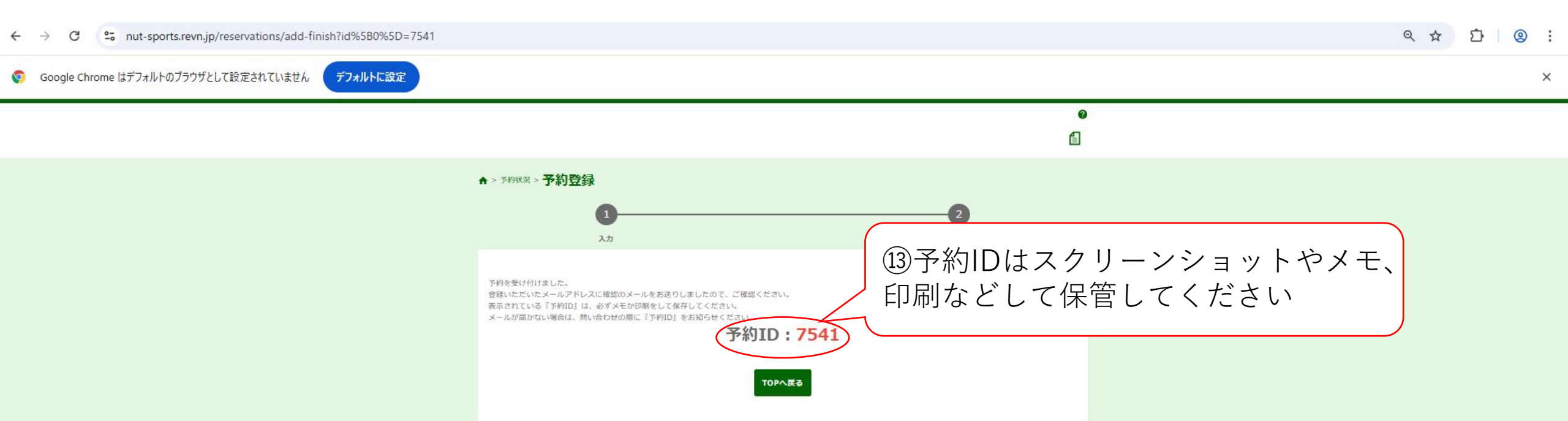

| 進路・就職出張相談の仮予約を受け付けました                                  | > 受信トレイ ×         |
|--------------------------------------------------------|-------------------|
| 長岡技術科学大学 学生支援課 就職支援係 <info@revn.jp></info@revn.jp>     |                   |
| 技大 太郎様                                                 | レが届きますので、確認してください |
| 下記内容にて仮予約を承りました(現時点で予約は確定しておりません)<br>予約確定の通知は、後日送信します。 |                   |
|                                                        |                   |

₽

6

☆

18:59 (0 分前)

Ø

. .

ステータス : 仮予約 予約ID : 7541

予約枠名:進路・就職出張相談
予約日時:2025/04/09 12:30~2025/04/09 13:20
予約時間:50
学籍番号:12345678
相談内容:就活の進め方
自己分析
備考:

キャンセルする場合は、担当係までメール/電話で連絡してください。 ※その際は予約ID「7541」をお知らせ願います。

長岡技術科学大学 学生支援課就職支援係 TEL:0258-47-9251,9252 MAIL:<u>syuusyoku@jcom.nagaokaut.ac.jp</u>

\_\_\_\_\_

\_\_\_\_\_

∽ 返信
 → 転送

| 進路・就職出張相談予約が確定されました 🕬 🕨 👳 🕬                                                                                                    | d                                                              | 7<br>7<br>7 |
|----------------------------------------------------------------------------------------------------|----------------------------------------------------------------|-------------|
| <b>長岡技術科学大学 学生支援課 就職支援係</b> <info@revn.jp><br/>To 自分 ▼<br/>技大 太郎様<br/>なり 15 この</info@revn.jp>                                  | <sup>19:02 (0 分前)</sup> ☆ ・<br>ます                              | - i         |
| 予約が確定されました。<br>当日のオンラインミーティングURL等は別途お知らせいたします。                                                                                 |                                                                |             |
| キャンセルや変更をする場合は、担当係までメール/電話で連絡してください。<br>※その際は予約ID「7541」、氏名、変更希望日時をお知らせ願います。<br>予約状況によっては、希望の日時へ変更できない場合がありますので、早めの連絡をお願いいたします。 | 10予約システムからはキャンセルできませ<br>んので、就職支援係へメールまたはTELに<br>よるキャンセル連絡が必要です |             |

\* In that case, please let us know your reservation ID "7541", your name, and the date and time you would like to change.

Depending on the reservation status, it may not be possible to change to the desired date and time, so please contact us as soon as possible.

予約ID:7541

予約枠名:進路・就職出張相談
予約日時:2025/04/09 12:30~2025/04/09 13:20
予約時間:50
予約数:1
相談内容:就活の進め方
自己分析
備考: